# **Deposit Guide**

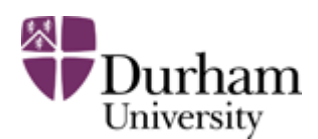

Durham e-Theses

## **Deposit Guide**

#### Home | Depositor Login

## BEFORE you begin, please check ...

- Thesis title and abstract ready to type or copy/paste.
- Single PDF of the **passed version** of your thesis full-text ready to upload.

#### THEN ...

- 1. <u>Login</u>
- 2. Create a new e-Thesis record
- 3. Enter thesis details
- 4. Upload single PDF of the passed version of your thesis full-text
- 5. Complete
- 6. Logout

The following instructions are also available in this short video.

## 1. Login

•

- Click EITHER:
  - <u>'Depositor Login'</u> link near the top of screen OR;
    - <u>'Login</u> and enter brief details ...' link under the **Postgraduate Research Students** secti on.
- Enter your ITS username and password.

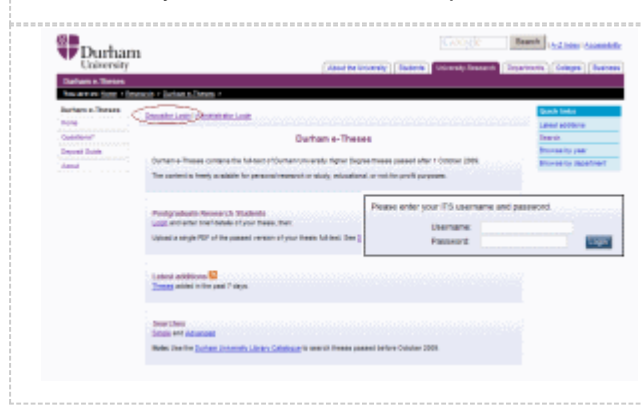

<u>top</u>

## 2. Create a new e-Thesis record

| ۷. | Click the 'New Record' button.                                                           |
|----|------------------------------------------------------------------------------------------|
|    | Manage deposit                                                                           |
|    | To start depositing an item use the "New Record" button, and follow the<br>instructions. |
|    | New Record                                                                               |
|    |                                                                                          |

<u>top</u>

## 3. Enter thesis details

Information must be provided.
 Title
 Abstract
 Keywords
 Award
 Thesis date
 Faculty and Department
 Full-text status

 Choose 'Public' unless the Academic Support Office agree to impose an embargo on access to the full-text.

 Comments and Suggestions

 Use to provide feedback on the eTheses service.

| nesis Details |  |   |   |  |
|---------------|--|---|---|--|
| ★ Title:      |  | * | 2 |  |
| Abstract:     |  | - | 2 |  |
|               |  |   |   |  |

<u>top</u>

## 4. Upload single PDF of the passed version of your thesis full-text

- Click the 'Upload' tab near the top of the screen.
- ... the 'Browse' button to locate PDF of the passed version of your thesis full-text.
- ... the 'Upload' button.

#### NOTE: please see PDF creation guidance.

| Fin | d PDF:     | Brow           | vse Upload |  |
|-----|------------|----------------|------------|--|
|     | < Previous | Save for Later | Next >     |  |

| 5. | <ul><li>Complete</li><li>Click the 'Deposit' tab near the top of the screen.</li></ul>                                                                                     |
|----|----------------------------------------------------------------------------------------------------|
|    | <ul> <li>Click the 'Complete' button to finish depositing your thesis.</li> <li>You will not then be able to change your thesis record or the uploaded file OR;</li> </ul> |
|    | <ul> <li>Click the 'Save for Later' button.</li> <li>You will be able to return and change your thesis record or any uploaded file.</li> </ul>                             |
|    | Please click the 'Complete' button to finish depositing your thesis.<br>Academic Support Office staff will verify your e-Theses record and make the full-text live.        |
|    | Confirmation will be sent to your Durham University email address within the next few days. Complete Save for Later                                                        |

<u>top</u>

## 6. Logout

• Click the 'Logout' button near the top of the screen.

**NOTE:** Academic Support Office staff will now verify your e-Theses record and make the full-text **liv** e.

Confirmation will be sent to your Durham University email address in the next few days.

|                      | View Thesis: Thesis                                  | itle                         |
|----------------------|------------------------------------------------------|------------------------------|
| Your thesis          | has been deposited.                                  |                              |
|                      |                                                      |                              |
| Academic S           | upport Office staff will verify your e-Theses record | and make the full-text live. |
| Confermation         | will be sent to your Durban University email address | s within the payt few days   |
| CLEAR CONTRINUES     |                                                      |                              |
|                      | Record                                               |                              |
|                      | 1990 A DEC                                           | You are logged out           |
|                      |                                                      |                              |
| Thesis ID:           | 13                                                   |                              |
| Thesis Status:       | Under Review                                         |                              |
| PDF:                 | 6                                                    |                              |
|                      | NOTES .                                              |                              |
|                      | PDF                                                  |                              |
| Author:              | Creator Email                                        |                              |
|                      | Doe, John sebastian.palucha@durham.ac.uk             |                              |
| Title:               | Thesis Title                                         |                              |
| Full Text Status:    | Public                                               |                              |
| Abstract             | Thesis Abstract                                      |                              |
| Thesis Date:         | 2009                                                 |                              |
| Institution          | Durham University                                    |                              |
| Qualification Level: | Dectoral                                             |                              |
| Award                | Doctor of Business Administration                    |                              |
|                      |                                                      | *****                        |

<u>top</u>

Academic Support Office

<u>top</u>